## How to upgrade Firmware

- 1. Open the AllSolus Configuration Tool
  - a. From the start menu select "AllSolus Config Tool"
  - b. Install Software from CD if required
  - c. Install USB drivers from CD if required
- 2. Connect to the AllSolus device using USB cable
  - a. Click "Connect"
  - b. Select Comms port number used for connection
  - c. Select OK

Note: EnviroLinks may take up to 10 minutes to charge before connection is possible.

- 3. Check current firmware version
  - a. Click tab "General Device Settings"
  - b. Note the "Firmware Version" number

Allsolus Configuration Utility

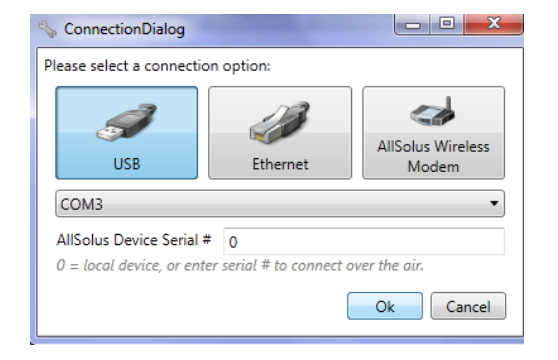

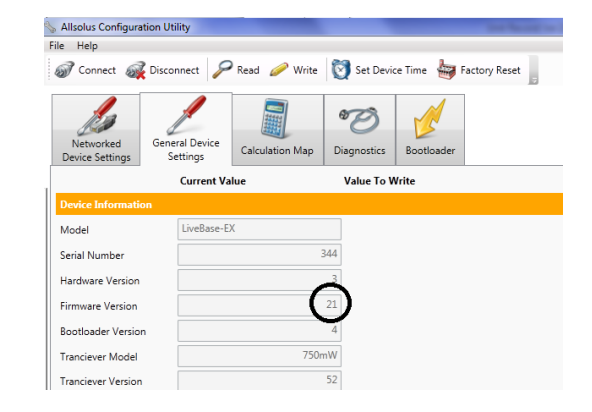

- 4. Upgrade the firmware
  - a. Click tab "Bootloader"
  - b. Click "Select Firmware" and open new firmware file
  - c. Click "Suspend Device"
  - d. Click upload firmware
  - e. Wait for upload to complete (30 seconds)
  - f. Click Restart Device
- 5. Confirm firmware is uploaded
  - a. Repeat step 3

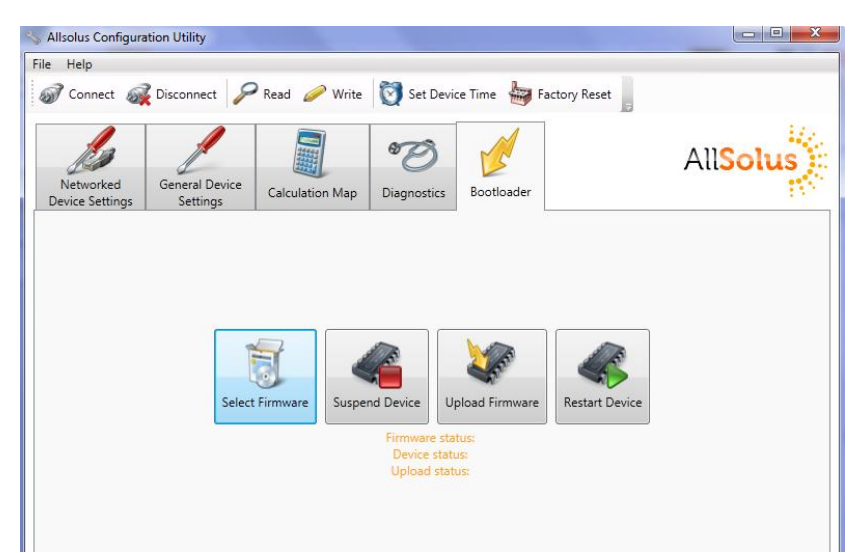